## Unit Administrator/Chair Reviews Faculty Response and Confirms Completion

- After the faulty member affirms and comments on the evaluation the case will route to the unit administrator/chair to complete an acknowledgement.
- First, review any comments made by faculty member by clicking on "Read Case."

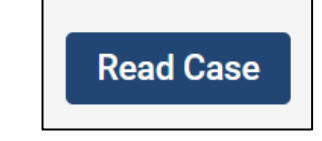

- Faculty response comments can be found under the "Acknowledgements" section of the case. Scroll down to the 2<sup>nd</sup> page of the Faculty Affirmation to view any comments.
- It is highly recommended that you download a copy for your own records at this time, if needed.
  - Click Download > Download Packet > Zipped Folder
  - All downloads will queue up on your home screen and you can save them all at once when you've acknowledged all of the evaluatoins.
- Click "Return to Case" to exit this view.

| User Test                                                |   |                                                           |                       |                                      |            | G Return to Case |
|----------------------------------------------------------|---|-----------------------------------------------------------|-----------------------|--------------------------------------|------------|------------------|
| ≡                                                        |   |                                                           |                       | 📥 Download                           | Search PDF | Searc            |
| Packet Annotations                                       |   |                                                           |                       |                                      |            |                  |
| > POSITION INFORMATION                                   |   |                                                           |                       |                                      |            |                  |
| > CANDIDATE DOCUMENTS                                    |   | Annual Evaluation: F                                      | Faculty Resp          | onse to Annual                       |            |                  |
| > DRAFT EVALUATION                                       |   | Evaluation                                                |                       |                                      |            |                  |
| > FINAL EVALUATION                                       |   | Candidate Name<br>User Test<br>Responses from:            |                       |                                      |            |                  |
| ✓ ACKNOWLEDGEMENTS                                       |   | Step 3: Faculty Member Affirms I<br>1 Responses Submitted | Receipt of Evaluation | 1                                    |            |                  |
| Annual Evaluation: Faculty Response to Annual Evaluation |   | Name                                                      | Role                  | Details                              |            |                  |
| Faculty Member Affirms Receipt of Evaluation             | J | User Test<br>faculty180@ecu.edu                           | Manager               | Submitted<br>May 24, 2022 at 9:34 AM |            |                  |

- Then, complete the "Affirmation of Completion" form by navigating to the "Case Details" tab.
- Click "Fill Out Form" next to the Unit Administrator's Affirmations of Completion form under the "Required Items" section.

| Form Name                                                                                           | Assignee               | Actions            |
|----------------------------------------------------------------------------------------------------|------------------------|--------------------|
| Annual Evaluation: Unit Administrator's Affirmation of Completion 2022-2023<br>1 required questions | Cara Gohn              | Manage Respondents |
| Annual Evaluation: Unit Administrator's Affirmation of Completion 2022-2023 1 required questions    | Cara Gohn <b>(You)</b> | Fill Out Form      |

• Read the final confirmation statements, check the "Completed" box, and leave any additional comments you want noted in the record. Then, click "Submit Form."

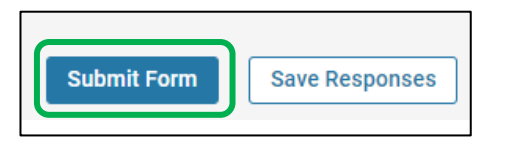

• Send the case forward by clicking on the "Send Case" button. The next step in the workflow will appear automatically. Click on "Forward To."

| Forward to                        |   |
|-----------------------------------|---|
| Backwards to                      | ) |
| Faculty Member Affirms Receipt of |   |
| Evaluation                        |   |

• An email draft will appear. Enter a subject. The body of the email will default to system generated text. The text can be edited with a personal message. Click "Continue" to send the email and forward the case.

| Great job! You're sending the case forward                                                                                                    | to the next step, Dean's Office Review. The following reviewers will                         |   |
|----------------------------------------------------------------------------------------------------|----------------------------------------------------------------------------------------------|---|
| lose access to the case:                                                                                                    | -                                                                                            |   |
| Department Chair   1 members                                                                                                    |                                                                                              |   |
| The following reviewers will gain access to                                                                                                    | the case:                                                                                    |   |
| Dean   1 members                                                                                                    |                                                                                              |   |
| Send a message to the reviewers gain<br>If recipients respond to this message, t<br>Subject *                                                                                                    | ng access.<br>neir response will come directly to your email inbox.                          |   |
| <ul> <li>Send a message to the reviewers gain<br/>If recipients respond to this message, t<br/>Subject *<br/>Test User Evaluation Completed - Forwar</li> </ul>                                                                                                    | ng access.<br>heir response will come directly to your email inbox.<br>ding to Dean's Office | ] |
| <ul> <li>Send a message to the reviewers gain<br/>If recipients respond to this message, t<br/>Subject *<br/>Test User Evaluation Completed - Forwar<br/>Message *</li> </ul>                                                                                                    | ng access.<br>neir response will come directly to your email inbox.<br>ding to Dean's Office | ] |
| <ul> <li>✓ Send a message to the reviewers gain<br/>If recipients respond to this message, t<br/>Subject *<br/>Test User Evaluation Completed - Forwar<br/>Message *</li></ul>                                                                                                    | ng access.<br>heir response will come directly to your email inbox.<br>ding to Dean's Office | ) |
| <ul> <li>Send a message to the reviewers gain<br/>If recipients respond to this message, t</li> <li>Subject *</li> <li>Test User Evaluation Completed - Forwar</li> <li>Message *</li> <li>Image in B I I<sub>x</sub>   i= := i= i= i= ∞</li> <li>Date committee members.</li> </ul> | ng access.<br>heir response will come directly to your email inbox.<br>ding to Dean's Office |   |